PDF.js viewer

भारत सरकार वाणिज्य और उद्योग मंत्रालय सीप्ज विशेष आर्थिक क्षेत्र प्राधिकरण अंधेरी (पूर्व), मुंबई - 400096

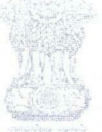

Government of India Ministry of Commerce & Industry SEEPZ Special Economic Zone Authority Andheri (E), Mumbai - 400096

वेबसाइट: www.seepz.gov.in | ई-मेल: dcseepz-mah@nic.in | टेलीफोन: 022-28290856/28294700

## Executive Order No 104/2025

जैसा कि आप जानते हैं, निर्यातोन्मुख (ईओयू) इकाई स्थापित करने के लिए, आवेदकों को अपने फॉर्म सीप्ज़ एसईजेड के डीसी कार्यालय में जमा करने होंगे, जिसकी फिर समीक्षा और सत्यापन किया जाएगा। स्वीकृत होने के बाद, एलओपी का मसौदा तैयार किया जाता है और ईओयू को प्रदान किया जाता है। एलओपी के विस्तार, नवीनीकरण, विलय आदि से संबंधित आगे की सेवाएं वर्तमान में मैन्युअल रूप से संसाधित की जाती हैं। सबसे कठिन प्रक्रियाओं में से एक ईओयू द्वारा प्रस्तुत एपीआर की जांच है। इस मैनुअल प्रक्रिया में आमतौर पर यह सुनिश्चित करने के लिए बहुत समय और प्रयास लगता है कि कोई मैन्युअल त्रुटि न हो।

यह कार्यकारी आदेश सीप्ज़ एसईजेड के सभी हितधारकों को सूचित करने के लिए जारी किया जा रहा है कि अब से नियतिोन्मुख इकाइयों (ईओयू) से संबंधित सभी प्रक्रियाएं सीप्ज एसईजेड के लिए लागू आरआईएसई ईआरपी एप्लीकेशन (rise.seepz.gov.in) के माध्यम से संसाधित की जाएंगी। इस मॉड्यूल में ईओयू स्थापित करने के लिए आवेदन से लेकर अनुमोदन पर एलँओपी के स्वतः निर्माण, सेवा अनुरोध जैसे विस्तार, नवीनीकरण, विलय. ब्रॉड-बैंडिंग आदि तक विभिन्न कार्यात्मकताएं शामिल हैं। आसान और समय पर निगरानी के लिए एपीआर रिपोर्ट भी मॉड्यूल के माध्यम से प्रस्तुत की जा सकती हैं।

ईओयू मॉड्यूल 22.02.2025 को जारी कर दिया गया है, और संबंधित हितधारकों के लिए उपयोगकर्ता विशेषाधिकार सक्षम कर दिए गए हैं।

नई इकाई पंजीकृत करने की प्रक्रिया इस प्रकार है: The process of registering a new unit is as follows:

As you are aware, in order to setup an Export Oriented (EOU) unit, applicants must submit their forms to the DC office of SEEPZ SEZ which is then reviewed and verified. Once approved, an LOP is drafted and provided to the EOU. Further services related to extension of LOP, renewal, merger, etc., are all processed manually at present. One of the most difficult processes is the scrutiny of APRs submitted by the EOUs. This manual process usually takes a large amount of time and effort to ensure there are no manual errors.

This Executive Order is being released to inform all the stakeholders of SEEPZ SEZ, that henceforth, all processes related to Export Oriented Units (EOU) will be processed through the RISe application (rise.seepz.gov.in) ERP implemented for SEEPZ SEZ. This module includes various functionalities right from application for setting up an EOU, to auto generation of LOP on approval, service requests such as extension, renewal, merger, broadbanding, etc. APR reports can also be submitted through the module for easy and timely monitoring.

The EOU module has been released as on 22.02.2025, and user privileges have been enabled for the respective stakeholders.

https://eofficecommerce.saccess.nic.in/efile/#/draft/1000DOC0003251601/5/view?source=FILE&documentId=F000DOC0003226504&viewParam=eyJk... 1/4

#### UNIT USERS

## चरण 1: एक बार पंजीकरण Step 1: One-Time Registration (Steps)

- 1. Visit rise.seepz.gov.in.
- 2. Click on One-Time Registration, then select Register and enter your Mobile Number and Email ID.
- 3. Select **EOU** as the type of user.
- 4. Enter the required basic details and submit to receive login credentials via SMS & email.
- 5. Use these credentials to log in to the RISe ERP Portal.

#### चरण 2: EOU मॉड्यूल तक पहुँचना Step 2: Accessing the EOU Module

- 1. Once logged in, go to the EOU Module on the portal.
- 2. Click on Application for EOU
- 3. Choose the Unit Type (Select New Unit if setting up a new one).
- 4. Enter the Proposed Name of EOU and click Save.

### चरण 3: एएनएफ आवेदन पत्र भरना

#### Step 3: Filling the ANF Application Form

- 1. Proceed to fill out the ANF (Application Form) with all necessary details.
- 2. Submit the form for further processing and approval.
- 3. Status of the same can be tracked and view using Inbox/Notification. No manual letter will be issued.
- 4. Once approved, the unit will get access to all other services.

#### Responsibility of SEEPZ USERS

- 1. Verify and process for UAC approval.
- 2. Decision of UAC against the application to be auto populated in SEEPZ & Unit logins.

मौजूदा ईओयू को शामिल करने की प्रक्रिया इस प्रकार है: The process for onboarding of existing EOU is as follows:

#### UNIT USERS

चरण 1: EOU मॉड्यूल तक पहुँचना Step 1: Accessing the EOU Module

https://eofficecommerce.saccess.nic.in/efile/#/draft/I000DOC0003251601/5/view?source=FILE&documentId=F000DOC0003226504&viewParam=eyJk...

2/4

- 1. Once logged in, go to the EOU Module on the portal.
- 2. Click on Application for EOU
- 3. Choose the Unit Type (Select Existing Unit for an already established unit).
- 4. Select Unit Name from the dropdown and click Save.

चरण 2: यूनिट ऑनबोर्डिंग आवेदन पत्र भरना

Step 2: Filling the Unit Onboarding Application Form

- 1. Proceed to fill out the **Unit Onboarding Application Form** with all necessary details. (The entry in the form should be set as in the original form)
- 2. Submit the application for further processing and approval.
- 3. Status of the same can be tracked and view using Inbox/Notification. No manual letter will be issued.
- 4. Once approved, the unit will get access to Extension, Renewal, Merger, Broad Banding and all other services will be available online only.

#### **Responsibility of SEEPZ USERS**

1. Verify and process for approval.

सभी मौजूदा ईओयू को आरआईएसई सिस्टम में शामिल होने और आवश्यक विवरण प्रस्तुत करने का निर्देश दिया गया है। सभी संबंधित एसईईपीजेड उपयोगकर्ता भी एसईईपीजेड एसईजेड में इस प्रक्रिया के सफल स्वचालन को सुनिश्चित करने के लिए मॉड्यूल का पूरी तरह से उपयोग करना शुरू कर सकते हैं। अब से इकाइयों की स्थापना के लिए कोई भी मैन्युअल अनुरोध संसाधित नहीं किया जाएगा। सभी मौजूदा ईओयू के लिए ऑनबोर्डिंग की अंतिम तिथि 28.03.2025 है। ईआरपी टीम डीसी कार्यालय के साथ दैनिक आधार पर ऑनबोर्ड की गई इकाइयों की संख्या साझा करेगी।

इस ऑर्डर के साथ एक विस्तृत उपयोगकर्ता पुस्तिका संलग्न है। किसी भी प्रश्न या प्रशिक्षण आवश्यकताओं को प्रबंधित करने के लिए एक समर्पित सहायता इकाई स्थापित की गई है। उपयोगकर्ताओं की भूमिकाएँ अनुलग्नक-ए में उपलब्ध हैं।

यदि हितधारकों को किसी भी कठिनाई का सामना करना पड़ता है, तो उन्हें RISe सिस्टम में सक्षम तकनीकी हेल्पडेस्क मॉड्यूल पर टिकट उठाना चाहिए। इससे SEEPZ प्राधिकरण को मुद्दों और किसी भी लंबित मामले All existing EOUs are instructed to get onboarded in the RISe system and submit the required details. All relevant SEEPZ users may also begin using the module fully to ensure the successful automation of this process in SEEPZ SEZ. No manual requests for setting up units will be processed henceforth. The last date of onboarding for all existing EOUs is 28.04.2025. The ERP team will share the number of units onboarded status on daily basis with the DC Office.

A detailed user manual is enclosed with this order. There is a dedicated support unit set up to manage any queries or training requirements. The roles of Users are available in Annexure-A.

In case stakeholders face any difficulty, they should raise tickets on the Technical Helpdesk module enabled in

https://eofficecommerce.saccess.nic.in/efile/#/draft/1000DOC0003251601/5/view?source=FILE&documentId=F000DOC0003226504&viewParam=eyJk... 3/4

को ट्रैक करने और निगरानी करने में मदद मिलेगी।

यह सक्षम प्राधिकारी के अनुमोदन से जारी कियां जाता है । the RISe system. This will help the SEEPZ Authority track and monitor the issues and any pendency as well.

This issues with the approval of Competent Authority.

ल (हरेमठ) संयुक्त विकास आयुक्त, सीप्ज-सेज़.

File No. SEEPZ-SEZ/EOUs/RISeERP/72/2024-25 03584 Date: 18-03-2025

To,

All Officers/Staff Members DCO/JDCO/DDCO ERP Team SEEPZ Website

https://eofficecommerce.saccess.nic.in/efile/#/draft/I000IDOC0003251601/5/view?source=FILE&documentId=F000DOC0003226504&viewParam=eyJk... 4/4

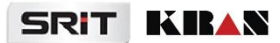

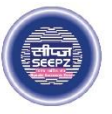

# **RISe ERP for SEEPZ SEZ**

# USER MANUAL

for

# EXPORT ORIENTED UNIT - UNIT ONBOARDING

Submitted to

## SEEPZ SPECIAL ECONOMIC ZONE

Office of Zonal Development Commissioner (Maharashtra, Goa, Union Territory of Daman, Diu & Dadra Nagar Haveli)

# **Table of Contents**

| 1 | VERSION HISTORY              | 5  |
|---|------------------------------|----|
| 2 | INTRODUCTION                 | 6  |
|   | 2. 1 PRODUCT FUNCTION        | 6  |
|   | 2. 2 INDENDED AUDIENCE       | 6  |
| 3 | ONE TIME REGISTRATION        | 7  |
| 4 | UNIT USER                    | 10 |
|   | 4.1 INBOX                    | 11 |
|   | 4.2 SERVICES                 | 11 |
|   | 4.2.1 UNIT REGISTRATION      | 11 |
|   | 4.2.2 UNIT ONBOARDING        | 13 |
|   | 4.2.3 DOCUMENTS UPLOADING    | 14 |
| 5 | SEEPZ USER                   | 16 |
|   | 5.1 INBOX                    | 16 |
|   | 5.2 APPLICATION              | 17 |
|   | 5.2.1 APPLICATION FORWARDING | 19 |
|   | 5.2.2 APPLICATION APPROVING  | 20 |

# **Table of Figures**

| Figure 1 - Home Page                              |
|---------------------------------------------------|
| Figure 2 - Get OTP                                |
| Figure 3 - OTP Verification                       |
| Figure 4 - One Time Registration Process          |
| Figure 5 - One Time Registration (1)9             |
| Figure 6 - Login Page                             |
| Figure 7 - Module List                            |
| Figure 8 - Notifications                          |
| Figure 9 - Unit Registration (1)11                |
| Figure 10 - Unit Registration (2)12               |
| Figure 11 - Unit Registration (3)12               |
| Figure 12 - Service List                          |
| Figure 13 - Adding Unit On boarding details (1)13 |
| Figure 14 - Adding Unit On boarding details (2)14 |
| Figure 15 - Document uploading                    |
| Figure 16 - Applications15                        |
| Figure 17 - Query Reply15                         |
| Figure 18 - Login Page                            |
| Figure 19 - Notification16                        |
| Figure 20 - Received Application17                |
| Figure 21 - Application Details                   |
| Figure 22 - Adding Notes                          |
| Figure 23 - Sending query                         |
| Figure 24 - Received LOP                          |
| Figure 25 - Application Forwarding (1)20          |
| Figure 26 - Application Forwarding (2)20          |
| Page 3 of 23                                      |

Confidential

| Figure 27 - Approving Application |  |
|-----------------------------------|--|
| Figure 28 - Approved Application  |  |
| Figure 29 - Action Icons          |  |

Confidential

## **1 VERSION HISTORY**

| VER<br>NO | CHANGE<br>SUMMARY  | DATE       | PREPARED BY                                             | REVIEWED<br>BY | APPROVED<br>BY |
|-----------|--------------------|------------|---------------------------------------------------------|----------------|----------------|
| 1.0       | First Version      | 27-09-2024 | Manchisha<br>Chandramohan.<br>Anakha S,<br>Sareena Saji | Sachin R       | Sooraj S       |
| 1.1       | Updated<br>Version | 01-03-2025 | Sneha R P                                               | Sachin R       | Sooraj S       |
|           |                    |            |                                                         |                |                |

## **2** INTRODUCTION

## 2. 1 PRODUCT FUNCTION

The Export Oriented Unit (EOU) Management module allows units to register under EOU section for seeking benefits from SEEPZ SEZ.

The performance of units under the EOU scheme is monitored quarterly or annually. Units outside SEEPZ SEZ seeking SEZ tax and other benefits must register through the EOU module, where their registration and approval process will be managed.

## 2. 2 INDENDED AUDIENCE

This manual is designed for two User.

#### SEEPZ User

The Seepz User plays a key role in managing applications submitted by Unit Users. They have the authority to review, approve, forward, and raise queries on applications as needed. Additionally, they can add notes for reference or clarification.

#### UNIT User

The Unit User is responsible for submitting the Unit Registration and On boarding details, along with uploading essential documents such as the LOP and Green Card. They can also respond to queries raised by the Seepz User, ensuring smooth communication and processing of applications. By fulfilling these tasks, the Unit User facilitates the registration and approval process within the system.

Confidential

## **3 ONE TIME REGISTRATION**

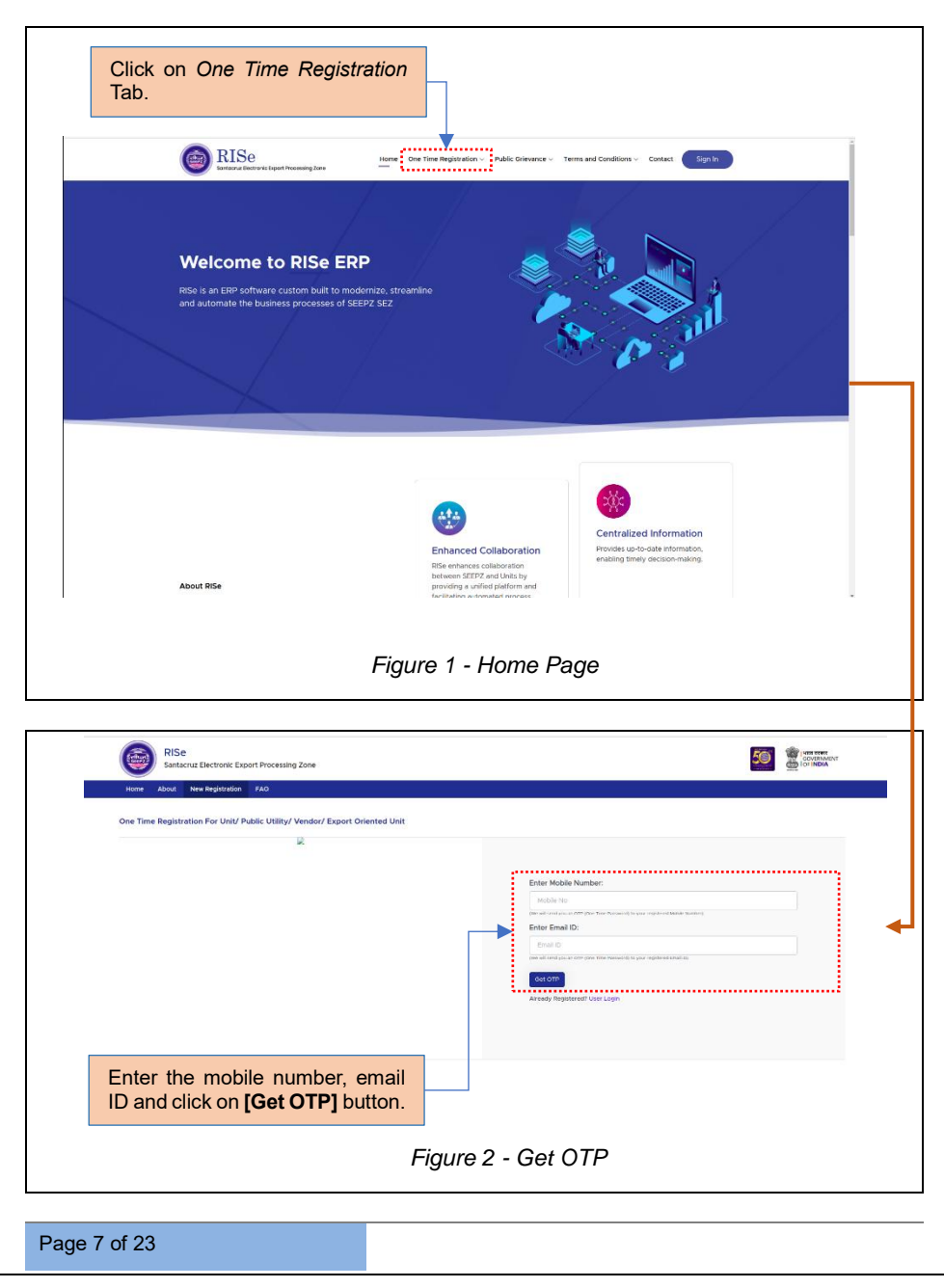

| USER MANUAL – RIS | E (EXPORT ORIENTED | UNIT – UNIT ONBOARDING) |
|-------------------|--------------------|-------------------------|
|-------------------|--------------------|-------------------------|

Confidential

Once the details are entered, the OTP is generated and sent to the registered mobile number and email ID.

| RISE<br>Santariu Electronic Export Processing Zone<br>Hore About New Reportation 740 |                                                                                                    |
|--------------------------------------------------------------------------------------|----------------------------------------------------------------------------------------------------|
|                                                                                      | OTP Verification OTF level for the Register of Hand D arm and Register of Hand D Arm and Register of Hand D Arm and Register of Hand D Arm and D Arm and D A |
| Enter the OTP and click on <b>[Verify OTP]</b> button.                               |                                                                                                    |
| Figure 3 -                                                                           | OTP Verification                                                                                                    |

Once the verification process is complete, the user can proceed with one-time registration.

| Registration For: O Unit/PublicUtility | O Vendor O EOU                                        |                                                                       |
|----------------------------------------|-------------------------------------------------------|-----------------------------------------------------------------------|
| Basic Details                          |                                                       |                                                                       |
| First Name*                            | Last Name*                                            | Profile Photo                                                         |
| Company Name*                          | Designation*                                          | Upload Photo<br>(Alixeed Types (rg / jsg / jsg, Max the<br>size 2008) |
| Gender *                               |                                                       | Browse No file selected.                                              |
| -Select Gender                         | V PAN Number*                                         |                                                                       |
| Mobile Number*<br>9946419176           | Email D*<br>malavika/kiran.co.in                      |                                                                       |
| Provide the profile                    | the basic details, browse for e photo, and attach it. |                                                                       |
| L                                      | Figure 4 - One Time Regis                             | stration Process                                                      |

| Home About New Registration: FAG                               |                                                                         |                                                |                            |
|----------------------------------------------------------------|-------------------------------------------------------------------------|------------------------------------------------|----------------------------|
| Gender '<br>Select Gender                                      | Y PAN Number*                                                           |                                                | Browse., No file selected. |
| Mobile Number*                                                 | Email D'<br>matavikağıkıan.co.in                                        |                                                |                            |
|                                                                |                                                                         |                                                |                            |
| Address Details                                                |                                                                         |                                                |                            |
| House/Building Number*                                         | Street Name'                                                            | City.*                                         |                            |
| State '                                                        |                                                                         |                                                |                            |
| -Sciect State                                                  | ✓ PIN Code*                                                             |                                                |                            |
|                                                                |                                                                         |                                                |                            |
| Password                                                       |                                                                         |                                                |                            |
| Password*                                                      | Confirm Password*                                                       |                                                |                            |
| Please add all necessary characters to create safe password    |                                                                         |                                                |                            |
| Contain at least 8 characters     Contains both lower[a-2] and | d opperCase(Av2) etters • Contain at east one number(Ov9) and special C | 240 sciw                                       |                            |
|                                                                | I hereby declare that the particulars given above an                    | e true to the best of my knowledge and belief. |                            |
|                                                                | [] Sit                                                                  | ant                                            |                            |
|                                                                |                                                                         | A                                              |                            |
|                                                                |                                                                         |                                                |                            |

Once the details are submitted, the one-time registration process is complete. The unit user can then login using their credentials.

USER MANUAL - RISE (EXPORT ORIENTED UNIT - UNIT ONBOARDING) Confidential **UNIT USER** 4 RISe Home One Time Registration - Public Grievance - Terms and Conditions - Contact ..... RISe SEEPZ User 0 16646 C Cap ..... Enter the Username, Password, Captcha and click on [Login] button to login. Figure 6 - Login Page **m** (n A Notif Select Export Oriented Unit module from functional Modules List. Figure 7 - Module List Page 10 of 23

Confidential

## 4.1 INBOX

| AISE Export Oriented Units                 |                                       | A 💩 G 🤕    |
|--------------------------------------------|---------------------------------------|------------|
| Inbox Services Applications LOP/Green Card |                                       |            |
| SLno                                       | Notifications                         | Date       |
| 1 Application for EOU Registration has bee | n Approved                            | 28-02-2025 |
|                                            | User can view the Notifications here. |            |
|                                            |                                       |            |

## 4.2 SERVICES

## 4.2.1 UNIT REGISTRATION

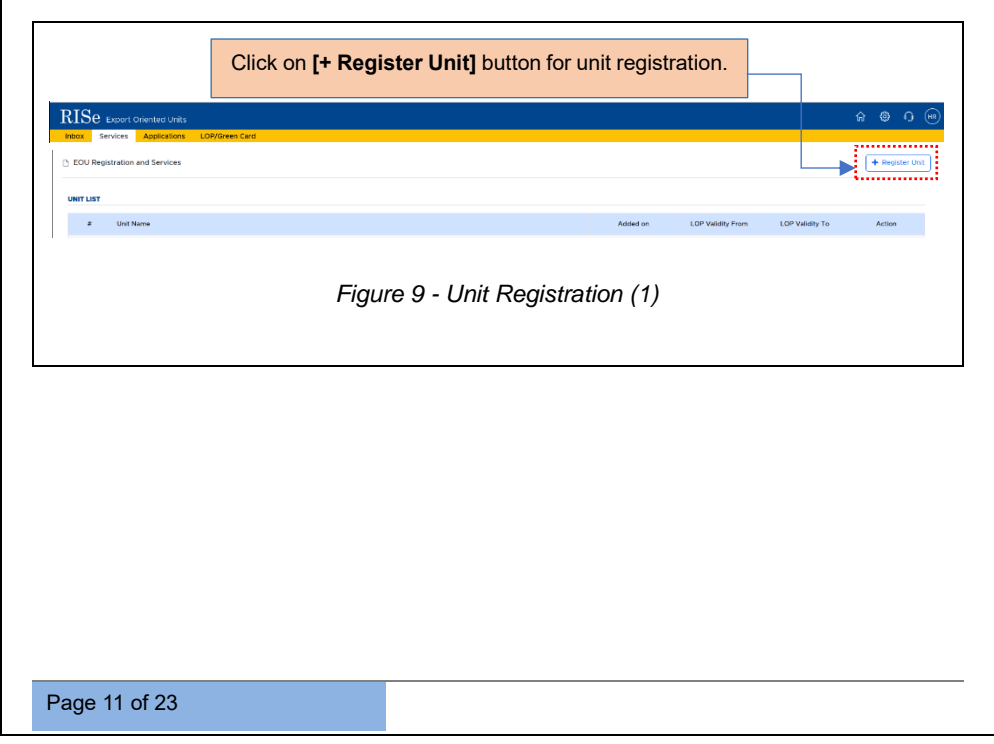

Confidential

| DIG                                                                                                    |                                                         |                                                                                                    |                                        |                             |
|----------------------------------------------------------------------------------------------------|---------------------------------------------------------|----------------------------------------------------------------------------------------------------|----------------------------------------|-----------------------------|
| KISE Export Oriented Units Notification Services Applications LOP/Gree                                                 | en Card Register Unit                                   |                                                                                                    | ×                                      | A © O I                     |
| EOU Registration and Services                                                                                          | Choose Unit Type                                        |                                                                                                    |                                        | + Register Uni              |
| UNITLIST                                                                                                    | New Unit<br>For newly established units i<br>operations | looking to set up For units already est                                                                    | O tablished and operating.             |                             |
| Gitte Poeting                                                                                                    | Enter Unit Name*                                        |                                                                                                    | LUP VARIALY                            | PTUTE LOP VARIABLE TO ACLEM |
|                                                                                                    | Techno Fit                                              | Save                                                                                                    |                                        |                             |
|                                                                                                    | L                                                       |                                                                                                    |                                        |                             |
|                                                                                                    |                                                         |                                                                                                    |                                        |                             |
| Choose the Unit Ty                                                                                                    | ype as Existing Ur                                      | nit, enter the unit                                                                                        | name and click o                       | n <b>[Save]</b> button.     |
|                                                                                                    | Figure 1                                                | 0 - Unit Registi                                                                                           | ration (2)                             |                             |
|                                                                                                    | -                                                       | -                                                                                                    |                                        |                             |
| RISe Export Oriented Units<br>Inbox Services Applications LOP/Green Ca                                                 | rd                                                      |                                                                                                    |                                        | A @ O (                     |
| EOU Registration and Services                                                                                          |                                                         |                                                                                                    |                                        | + Register Unit             |
| UNIT LIST                                                                                                    |                                                         |                                                                                                    |                                        |                             |
| Unit Name     Tochno Fit                                                                                               |                                                         |                                                                                                    | Added on LOP Validity I<br>27-02-2025  | From LOP Validity To Action |
|                                                                                                    |                                                         |                                                                                                    |                                        |                             |
|                                                                                                    |                                                         |                                                                                                    |                                        |                             |
|                                                                                                    |                                                         | CI                                                                                                    | ick on <b>[View]</b> but               | ton.                        |
|                                                                                                    | <b>-</b>                                                |                                                                                                    | ick on <b>[View]</b> but               | ton.                        |
|                                                                                                    | Figure 1                                                | CI<br>1 - Unit Regist                                                                                      | ick on <b>[View]</b> but<br>ration (3) | ton.                        |
|                                                                                                    | Figure 1                                                | CI<br>1 - Unit Regist                                                                                      | ick on <b>[View]</b> but               | ton.                        |
|                                                                                                    | Figure 1                                                | CI<br>1 - Unit Regist                                                                                      | ick on [View] but                      | ton.                        |
| RISe Experiormere Units<br>Res: Service: Association LOP/OrentCA                                                       | Figure 1                                                | CI<br>1 - Unit Regist                                                                                      | ick on <b>[View]</b> but               | ton.<br>ຂອດ (               |
| RISE Locost Onented Units<br>Netro: Service: Approxima Loty/Green Ca<br>SERVICE LIST                                   | Figure 1                                                | CI<br>1 - Unit Regist                                                                                      | ick on <b>[View]</b> butt              | ton.                        |
| RISe August Contentiers Units<br>Nexe: Service: Augustation LOp/gover.Co<br>D: SERVICE LIST                            | Figure 1                                                | CI<br>1 - Unit Regist                                                                                      | ick on [View] but<br>ration (3)        | ton.                        |
| RISC Excert Cremers Views                                                                                              | Figure 1                                                | CI<br>1 - Unit Regist                                                                                      | ick on [View] but<br>ration (3)        | ton.                        |
| RISE Lucori Orientes Units<br>Inter: Service Auguston LOPPleven Ce<br>SERVICE LIST                                     | er<br>or Commencement                                   | CI<br>1 - Unit Regist                                                                                      | ick on [View] but<br>ration (3)        | ton.                        |
| RISE Excert Orientes Units Teter: Service: Amplication: LOW/Orient Ca SERVICE LIST                                     | Figure 1                                                | CI<br>1 - Unit Regist                                                                                      | ick on [View] but<br>ration (3)        | ton.                        |
| RISE Laport Converters Units<br>Texe: Service Augustation Lob/governCo<br>SERVICE LIST<br>EQU<br>FogStation            | re                                                      | CI<br>1 - Unit Regist<br>LOP Renewal<br>CI<br>Addition<br>Of Location                                      | ick on [View] but<br>ration (3)        | ton.                        |
| RISe twoor Orienter Units<br>Tetra: Service Applications (CAPTorenCo<br>SERVICE LIST<br>EGU<br>Registration            | er                                                      | CI<br>1 - Unit Regist<br>LOP Renewal<br>CI LOP Renewal<br>CI LOS Renewal                                   | ick on [View] but<br>ration (3)        | ton.                        |
| RISE Loos Onented Units  Nexe: Service: Application: LOW/Green Ce  SERVICE LIST  EGU  EGU  EGU  EGU  EGU  EGU  EGU  EG | er<br>Capacity Enhancement                              | CI<br>1 - Unit Regist                                                                                      | ick on [View] but<br>ration (3)        | ton.                        |
| RISE Econor Oriented Units<br>Teter Service Anglocations Lotygomer Ca<br>SERVICE LIST                                  | Figure 1                                                | CI<br>1 - Unit Regist<br>LOP Renewal<br>CI<br>Addition<br>of Location<br>fick on EOU Regi                  | ick on [View] but<br>ration (3)        | ton.                        |
| RISE Excert Orientes Units<br>Nere: Service: Anglocalow: LO2(correct2)<br>© SERVICE LIST                               | Figure 1                                                | CI<br>1 - Unit Regist<br>LOP Renewal<br>CI<br>Addition<br>Of Location<br>ick on EOU Regi                   | ick on [View] but<br>ration (3)        | ton.                        |
| RISe Excer Onerted Virits<br>Text: Service: Application: LONGeren Ce<br>© SERVICE LIST                                 | Figure 1                                                | CI                                                                                                    | ick on [View] but<br>ration (3)        | ton.                        |
| RISE Loos Onented Units<br>Nexe: Service: Application: LOW/Sevence<br>SERVICE LIST                                     | er<br>Capacity Enhancement                              | CI<br>1 - Unit Regist<br>LOP Renewal<br>CI<br>Addition<br>Of Location<br>ick on EOU Regi<br>Figure 12 -    | ick on [View] but<br>ration (3)        | ton.                        |
| RISE Econt Oriente: Units<br>Text: Service: Argonation: Low/green Ca<br>SERVICE LIST                                   | Figure 1                                                | CI<br>1 - Unit Regist<br>LOP Reneval<br>CI<br>Addition<br>of Location<br>fick on EOU Regist<br>Figure 12 - | ick on [View] but<br>ration (3)        | ton.                        |
|                                                                                                    | Figure 1                                                | CI<br>1 - Unit Regist<br>LOP Renewal<br>CI<br>Addition<br>Of Location<br>ick on EOU Regi<br>Figure 12 -    | ick on [View] but<br>ration (3)        | ton.                        |

Confidential

## 4.2.2 UNIT ONBOARDING

Unit onboarding is a facility that allows SEEPZ users to onboard existing registered units.

|                                                     | UNIT ONBOARDING                                          |                                                       | 2 Documents                                                         |
|-----------------------------------------------------|----------------------------------------------------------|-------------------------------------------------------|---------------------------------------------------------------------|
| I. NAME AND ADDRESS OF THE UNDERTAKING I            | N FULL (BLOCK LETTERS)                                   |                                                       |                                                                     |
| Unit Name*<br>Techno Fit                            | Firm Address                                             | Pin Code*                                             | Contact Number*                                                     |
|                                                     |                                                          |                                                       |                                                                     |
| Tel Number                                          | E-mail address*                                          | Contact Person Name*                                  | Registered Office Address*                                          |
| [Please tick (v) the appropriate entry].Establishme | ant of a New Undertaking       Manufacturing Ur          | nit O Service Unit                                    |                                                                     |
| Please tick (v) the appropriate entry               | vernment Undertaking O Public Limited Company            | O Private Limited Company O Proprietorship (          | Partnership O Others (please specify)                               |
| ٨                                                   | Note:-Copy of certificate of incorporation along with Ar | ticle of Association and Memorandum in case of compar | ies and partnership deed in case of partnership firms may please be |
| a                                                   | ttached.                                                 |                                                       |                                                                     |
| ILINVESTMENT                                        |                                                          |                                                       |                                                                     |
| (a) Land                                            | Land Value*                                              |                                                       |                                                                     |
| (b) Building                                        | Building Name*                                           |                                                       |                                                                     |
| 753 Downia                                          |                                                          |                                                       |                                                                     |
| (c) Plant and Machinery                             | Plant and Machinery*                                     |                                                       |                                                                     |
|                                                     | Indigenous*                                              |                                                       |                                                                     |
|                                                     | Invent CIE value*                                        |                                                       |                                                                     |
|                                                     |                                                          |                                                       |                                                                     |
| <b>↑</b>                                            |                                                          |                                                       |                                                                     |
|                                                     | Furnish the                                              | required details.                                     |                                                                     |
|                                                     |                                                          |                                                       |                                                                     |
|                                                     |                                                          |                                                       |                                                                     |
|                                                     |                                                          | I hait On heardings of                                |                                                                     |
| I                                                   | Figure 13 - Adding                                       | Unit On boarding a                                    | etails (1)                                                          |
| I                                                   | Figure 13 - Adding                                       | Unit On boarding a                                    | etails (1)                                                          |
|                                                     | Figure 13 - Adding                                       | Unit On boarding d                                    | etails (1)                                                          |
| I                                                   | Figure 13 - Adding                                       | Unit Un boarding d                                    | etails (1)                                                          |
| /                                                   | Figure 13 - Adding                                       | Unit On boarding d                                    | etails (1)                                                          |
| ,                                                   | Figure 13 - Adding                                       | Unit On boarding d                                    | etails (1)                                                          |
| ,                                                   | Figure 13 - Adding                                       | Unit On boarding d                                    | etails (1)                                                          |
| ,                                                   | Figure 13 - Adding                                       | Unit Un boarding d                                    | etails (1)                                                          |
| ,                                                   | Figure 13 - Adding                                       | Unit Un boarding d                                    | etails (1)                                                          |
| ,                                                   | Figure 13 - Adding                                       | Unit Un boarding d                                    | etails (1)                                                          |
| 1                                                   | Figure 13 - Adding                                       | Unit Un boarding d                                    | etails (1)                                                          |
|                                                     | Figure 13 - Adding                                       | Unit Un boarding d                                    | etails (1)                                                          |
|                                                     | Figure 13 - Adding                                       | Unit Un boarding d                                    | etails (1)                                                          |

Confidential

|                                                                                                    | Women                             | 5                               |                                              | 6                                            |                                 |                               |
|----------------------------------------------------------------------------------------------------|-----------------------------------|---------------------------------|----------------------------------------------|----------------------------------------------|---------------------------------|-------------------------------|
| (a) Non - Supervisory :                                                                                                    | Men                               | 5                               |                                              | 6                                            |                                 |                               |
|                                                                                                    | Women                             | 6                               |                                              | 5                                            |                                 |                               |
| IV.ITEM (5) OF MANUFACTURE/S                                                                                                    | ERVICE:                           |                                 |                                              |                                              |                                 |                               |
| (including By-product/Co-product/Co-product/ | lucts) (if necessary, add         | litional sheets may be attached | 0                                            |                                              |                                 |                               |
| Item description*                                                                                                    |                                   | Capacity.                       | Unit*                                        | Item Code*                                   |                                 | Save                          |
| MANUFACTURE LIST                                                                                                    |                                   |                                 |                                              |                                              |                                 |                               |
| a harr Description                                                                                                    |                                   |                                 | item Capacity                                | Unit Item Code                               |                                 | Action                        |
| <ul> <li>nem Description</li> </ul>                                                                                                    |                                   |                                 |                                              |                                              |                                 |                               |
| 1 Gold                                                                                                    |                                   | 45                              | 45                                           | A567                                         |                                 |                               |
| Gold  GREEN CARD / LOP / DATE OF C      Lop Num                                                                                                    | DMMENCEMENT DETAI                 | 45<br>LS<br>Green Card Number   | 45<br>Green Card Validity From               | A567<br>Green Card Validity To               | Lop Validity From               | Lop Validity To               |
| ream Description     Gold  GREEN CARD / LOP / DATE OF C      T     Lop Nam     Lop Nam     LOP/Seep                                                                                                    | DMMENCEMENT DETAI<br>ber<br>1/567 | 45<br>Ls<br>GC/567/6788         | 45<br>Green Card Validity From<br>27-02-2025 | A567<br>Green Card Validity To<br>27-02-2025 | Lop Validity From<br>28-02-2025 | Lop Validity To<br>28-02-2025 |

## 4.2.3 DOCUMENTS UPLOADING

|                                    | Lory of certain                                                      |                                                                                                |                                           |         |
|------------------------------------|----------------------------------------------------------------------|------------------------------------------------------------------------------------------------|-------------------------------------------|---------|
| Basic Details                      |                                                                      |                                                                                                |                                           | << Back |
|                                    |                                                                      |                                                                                                | P Decements                               |         |
|                                    | ONIT ONBOARDING                                                      |                                                                                                | B Documents                               |         |
| ATTACHMENT                         |                                                                      |                                                                                                |                                           |         |
|                                    | Document                                                             |                                                                                                |                                           |         |
| Select Document                    | Browse No file select                                                | ted. upload                                                                                    |                                           |         |
| REEN CARD / LOP / DATE OF CO       | DMMENCEMENT ATTACHMENTS                                              |                                                                                                |                                           |         |
|                                    |                                                                      |                                                                                                |                                           |         |
| *                                  | Attachment Type                                                      | File Name                                                                                      | Action                                    |         |
|                                    |                                                                      | No data available                                                                              |                                           |         |
|                                    |                                                                      |                                                                                                |                                           |         |
| Upload t                           | he LOA and Green Ca                                                  | ard document, click on <b>[U</b>                                                               | pload] button.                            |         |
| Upload t                           | he LOA and Green Ca<br>oading both documen                           | ard document, click on <b>[U</b><br>Its click on <b>[Submit]</b> butt                          | <b>pload]</b> button.                     |         |
| Upload t<br>After upl              | he LOA and Green Ca<br>oading both documen                           | ard document, click on <b>[U</b><br>its click on <b>[Submit]</b> butt                          | <b>pload]</b> button.<br>on to submit the |         |
| Upload t<br>After upl<br>attachme  | he LOA and Green Ca<br>oading both documen<br>ents.                  | ard document, click on <b>[U</b><br>its click on <b>[Submit]</b> butt                          | pload] button.<br>on to submit the        |         |
| Upload to<br>After upl<br>attachme | he LOA and Green Ca<br>oading both documen<br>ents.                  | ard document, click on <b>[U</b><br>its click on <b>[Submit]</b> butt                          | pload] button.<br>on to submit the        |         |
| Upload the After uple attachme     | he LOA and Green Ca<br>oading both documen<br>ents.                  | ard document, click on <b>[U</b><br>its click on <b>[Submit]</b> butt                          | on to submit the                          |         |
| Upload the After uple attachme     | he LOA and Green Ca<br>oading both documen<br>ents.                  | ard document, click on [U<br>its click on [Submit] butt                                        | pload] button.<br>on to submit the        |         |
| Upload t<br>After upl<br>attachme  | he LOA and Green Ca<br>oading both documen<br>ents.<br><i>Figure</i> | ard document, click on <b>[U</b><br>its click on <b>[Submit]</b> butt<br>e 15 - Document uploa | pload] button.<br>on to submit the        |         |
| Upload t<br>After upl<br>attachme  | he LOA and Green Ca<br>oading both documen<br>ents.<br><i>Figure</i> | ard document, click on [U<br>ats click on <b>[Submit]</b> butt<br>e 15 - Document uploa        | pload] button.<br>on to submit the        |         |

Confidential

**Note:** Once the application is submitted to the Seepz User, it will appear under the Application Tab. A submitted application will be marked as "Submitted," an approved application will be labelled as "Approved," and if the Seepz User raises any queries for clarification, the status will be displayed as "Queried".

| h EOU Applications |                    |                        |            |                    |                |                     |            |       |
|--------------------|--------------------|------------------------|------------|--------------------|----------------|---------------------|------------|-------|
|                    |                    |                        |            |                    |                |                     |            |       |
| a Unit Name        | Application Number | Service Name           | Created On | Submitted<br>On ti | Approved<br>On | Legal<br>Agreement  | Status     | Actio |
| 1                  |                    | Back data registration | 27-02-2025 | 27-02-2025         |                | Upload<br>Agreement | Submitted  | ۲     |
| 2                  |                    | Back data registration | 26-02-2025 | 26-02-2025         | 26-02-2025     |                     | Approved   | ۲     |
| 3                  |                    | Back data registration | 26-02-2025 | 26-02-2025         |                | Upload<br>Agreement | Queried ") | ۲     |
| 4                  |                    | EOU Registration       | 26-02-2025 |                    |                | Upload<br>Agreement | Pending    | ۲     |
|                    | Click on           | Queried Ⴢ link to      | o respon   | d to qu            | ery.           | _                   |            |       |
|                    |                    |                        |            |                    |                |                     |            |       |

|           |                          |                    |                                      |                                                                 |                                                      |                                                           | Search:                                                                                                    |                                                                                                    |                                                                                                    |
|-----------|--------------------------|--------------------|--------------------------------------|-----------------------------------------------------------------|------------------------------------------------------|-----------------------------------------------------------|----------------------------------------------------------------------------------------------------|----------------------------------------------------------------------------------------------------|----------------------------------------------------------------------------------------------------|
| Init Name | Enter your Reply replied |                    |                                      | Browse.                                                         | sample pdf                                           |                                                           | gal<br>reement                                                                                                    | Status                                                                                                    | Action                                                                                                    |
| emerae    |                          |                    |                                      |                                                                 |                                                      | Resubmit                                                  | reement                                                                                                    | Queried D                                                                                                    | 8                                                                                                    |
| į         |                          | SEEP2/EOU/2025/004 | Back / a registration                | 26-02-2025                                                      | 26-02-2025                                           | 26-02-2025                                                | Upload<br>Agreement                                                                                                    | Approved                                                                                                    | ۲                                                                                                    |
|           |                          | SEEP2/EOU/2025/003 | Back data registration               | 26-02-2025                                                      | 26-02-2025                                           |                                                           |                                                                                                    | Queried D                                                                                                    | ۲                                                                                                    |
|           |                          | Figur              | e 17 - Query                         | Reply                                                           |                                                      |                                                           |                                                                                                    |                                                                                                    |                                                                                                    |
|           |                          |                    |                                      |                                                                 |                                                      |                                                           |                                                                                                    |                                                                                                    |                                                                                                    |
|           |                          |                    |                                      |                                                                 |                                                      |                                                           |                                                                                                    |                                                                                                    |                                                                                                    |
|           | Ent                      | Enter the rep      | Enter the reply, upload the of Figur | Enter the reply, upload the document and o<br>Figure 17 - Query | Enter the reply, upload the document and click on [I | Enter the reply, upload the document and click on [Resubn | The second second secon | The second second secon | The second second secon |

Confidential

# **5 SEEPZ USER**

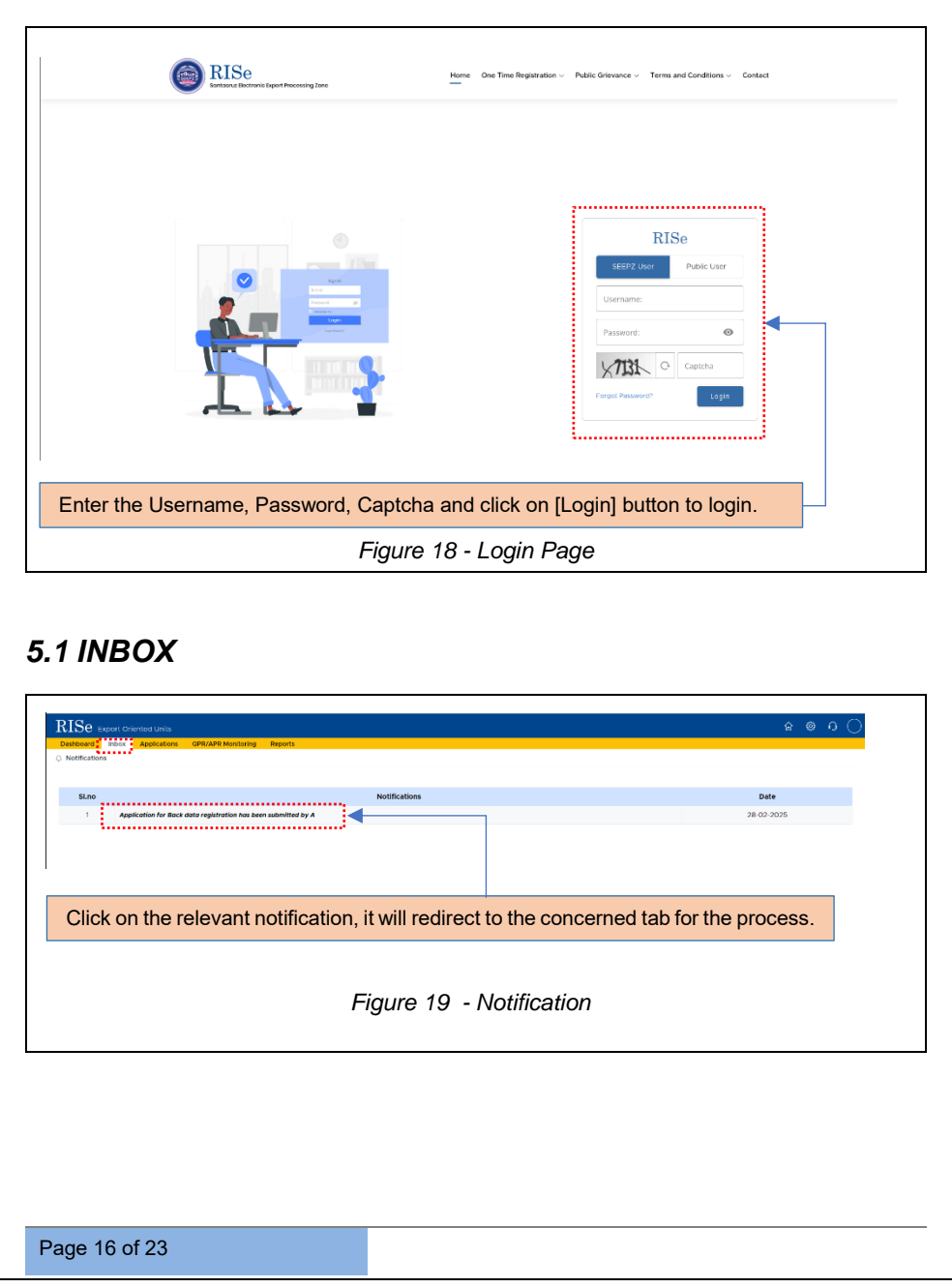

Confidential

## **5.2 APPLICATION**

| Celved Queried Approved Forwarded               |                  |                            |                    | Search:                |
|-------------------------------------------------|------------------|----------------------------|--------------------|------------------------|
| 11 Service Name                                 | 11 Unit Name     |                            | Application Number | 11 Submitted On 11 Act |
| Back data registration                          | rr               |                            | SEEPZ/EOU/2025/001 | 26-02-2025             |
| Back data registration                          | Techno Fit       |                            | SEEPZ/EOU/2025/005 | 27-02-2025             |
| ving I to 2 of 2 entries                        |                  |                            |                    | Previous 1             |
|                                                 |                  |                            |                    |                        |
| Click on                                        | Nieud button to  | view the reasily           | ad application     |                        |
| Click On                                        | [view] button to | view the receive           | ed application.    | •                      |
|                                                 | Figure 20        | 0 - Received A             | Application        |                        |
|                                                 |                  |                            |                    |                        |
| DIC                                             |                  |                            |                    | ^ @ 0                  |
| Dashboard Inbox Applications OPR/APR Monitoring | Reports          |                            |                    | C, G M                 |
| Received Queried Approved Forwarded             |                  |                            |                    |                        |
| Application                                     | 2 Notes          | Queries                    | O LOP              | Green Card             |
| Basic Details                                   |                  |                            |                    |                        |
| Unit Name:                                      |                  | Firm Address:              |                    |                        |
| Pin Code:                                       |                  | Contact Number:            |                    |                        |
| Tel Number:                                     |                  | E-mail address:            |                    |                        |
| Contact Person Name:                            |                  | Registered Office Address  | 5                  |                        |
| New Undertaking:                                |                  | Undertaking Type:          |                    |                        |
| Land Value:                                     |                  | Building Name:             |                    |                        |
| Plant and Machinery:                            |                  | Indigenous:                |                    |                        |
| Import CIF value:                               |                  | Total (Indigenous + CIF va | lue):              |                        |
| Employment Details                              |                  |                            |                    |                        |
| Existing Men (Supervisory) :                    |                  | Existing Women (Supervis   | ory):              |                        |
| Proposed Men (Supervisory) :                    |                  | Proposed Women (Super-     | /isory) :          |                        |
| Existing Men (Non-Supervisory) :                |                  | Existing Women (Non-Sup    | ervisory) :        |                        |
| Proposed Men (Non-Supervisory) :                |                  | Proposed Women (Non-S      | upervisory) :      |                        |
|                                                 |                  |                            |                    |                        |
| Lop/Green Card/Commencement Details             |                  |                            |                    |                        |
| Lop Number :                                    |                  | Green Card Number :        |                    | <mark>8</mark>         |
| <b></b>                                         |                  |                            |                    |                        |
|                                                 |                  | 0                          | 4                  |                        |
|                                                 |                  | Submitted applie           | cation details v   | will be                |
|                                                 |                  | uispiayed nere.            |                    |                        |
|                                                 |                  |                            |                    |                        |
|                                                 | Figure 21        | - Application              | Details            |                        |
|                                                 | -                |                            |                    |                        |
|                                                 |                  |                            |                    |                        |
|                                                 |                  |                            |                    |                        |
|                                                 |                  |                            |                    |                        |
|                                                 |                  |                            |                    |                        |

| Count Oriented Units     Derror Application     Prove data     Application     Prove data     Prove data   | ure 22 - Ad | Iding Notes | 9.09 | Creen | ि ⊚ ।<br>Card |
|----------------------------------------------------------------------------------------------------|-------------|-------------|------|-------|---------------|
| Depend Append Provement     Application     Constant     Constant | ure 22 - Ad | lding Notes | ●LCP | Cren  | Card          |
| escand Note  escand Note  figure  figure  Figure  Figure                                                                                                    | ıre 22 - Ad | Iding Notes |      |       |               |
| to accert size = 27 co 2004 const and<br>■ excert Note<br>■ dot a Note                                                                                                    | ıre 22 - Ad | lding Notes |      |       |               |
| a de a Note                                                                                                    | ıre 22 - Ad | lding Notes |      |       |               |
| Figu                                                                                                    | ıre 22 - Ad | lding Notes |      |       |               |
| Figu                                                                                                    | ıre 22 - Ad | lding Notes |      |       |               |
| - Tigu                                                                                                    | 116 22 - Au | ung notes   |      |       |               |
|                                                                                                    |             | C C         | ī    |       |               |
|                                                                                                    |             |             |      |       |               |
|                                                                                                    |             |             |      |       |               |
|                                                                                                    |             |             |      |       |               |
|                                                                                                    |             |             |      |       |               |
|                                                                                                    |             |             |      |       |               |
|                                                                                                    |             |             |      |       |               |
|                                                                                                    |             |             |      |       |               |
|                                                                                                    |             |             |      |       |               |
|                                                                                                    |             |             |      |       |               |
|                                                                                                    |             |             |      |       |               |
|                                                                                                    |             |             |      |       |               |
|                                                                                                    |             |             |      |       |               |
|                                                                                                    |             |             |      |       |               |
|                                                                                                    |             |             |      |       |               |
|                                                                                                    |             |             |      |       |               |
|                                                                                                    |             |             |      |       |               |
|                                                                                                    |             |             |      |       |               |
|                                                                                                    |             |             |      |       |               |
|                                                                                                    |             |             |      |       |               |
|                                                                                                    |             |             |      |       |               |
|                                                                                                    |             |             |      |       |               |
|                                                                                                    |             |             |      |       |               |
|                                                                                                    |             |             |      |       |               |
|                                                                                                    |             |             |      |       |               |
|                                                                                                    |             |             |      |       |               |
|                                                                                                    |             |             |      |       |               |
|                                                                                                    |             |             |      |       |               |
|                                                                                                    |             |             |      |       |               |
|                                                                                                    |             |             |      |       |               |
|                                                                                                    |             |             |      |       |               |
|                                                                                                    |             |             |      |       |               |

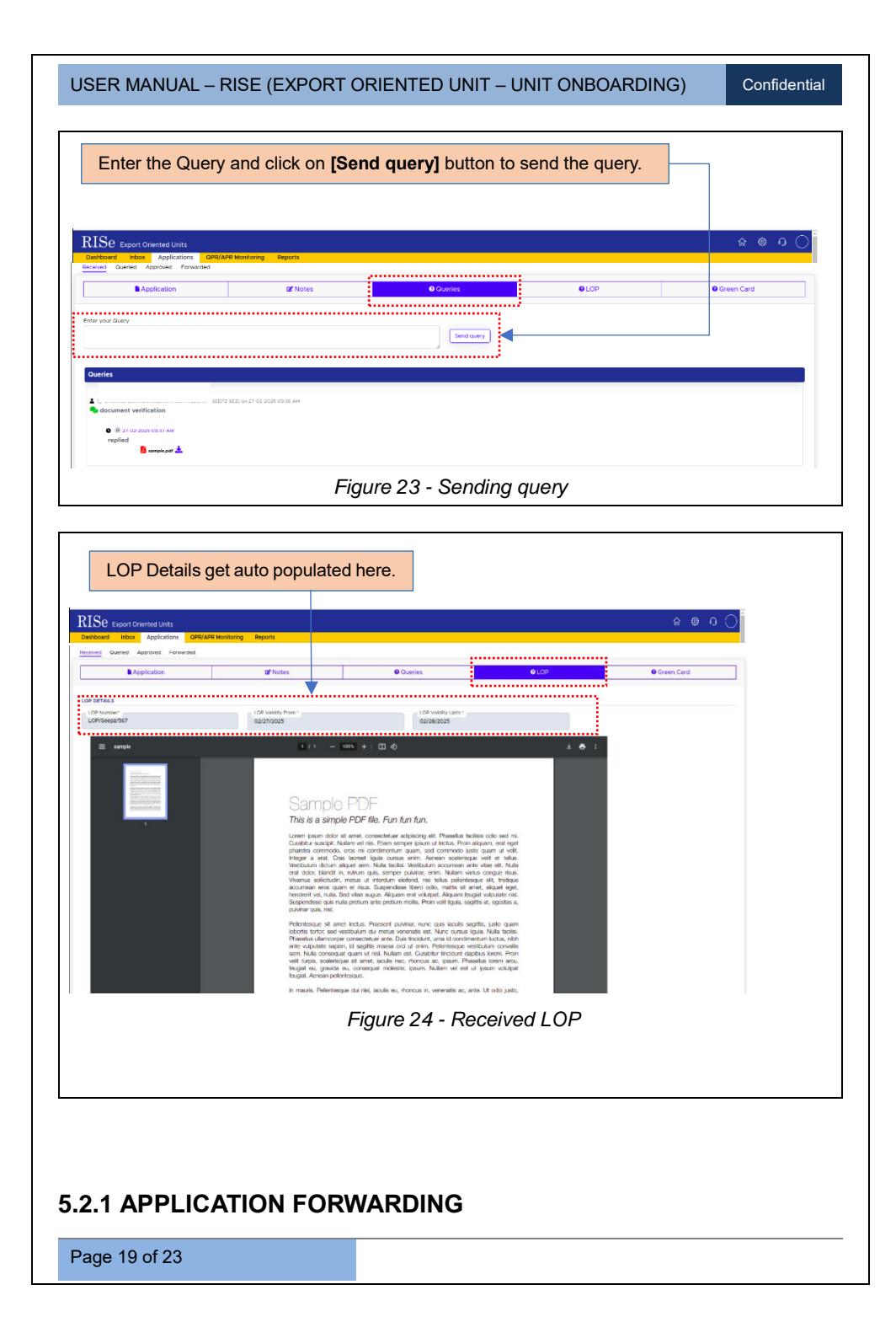

Confidential

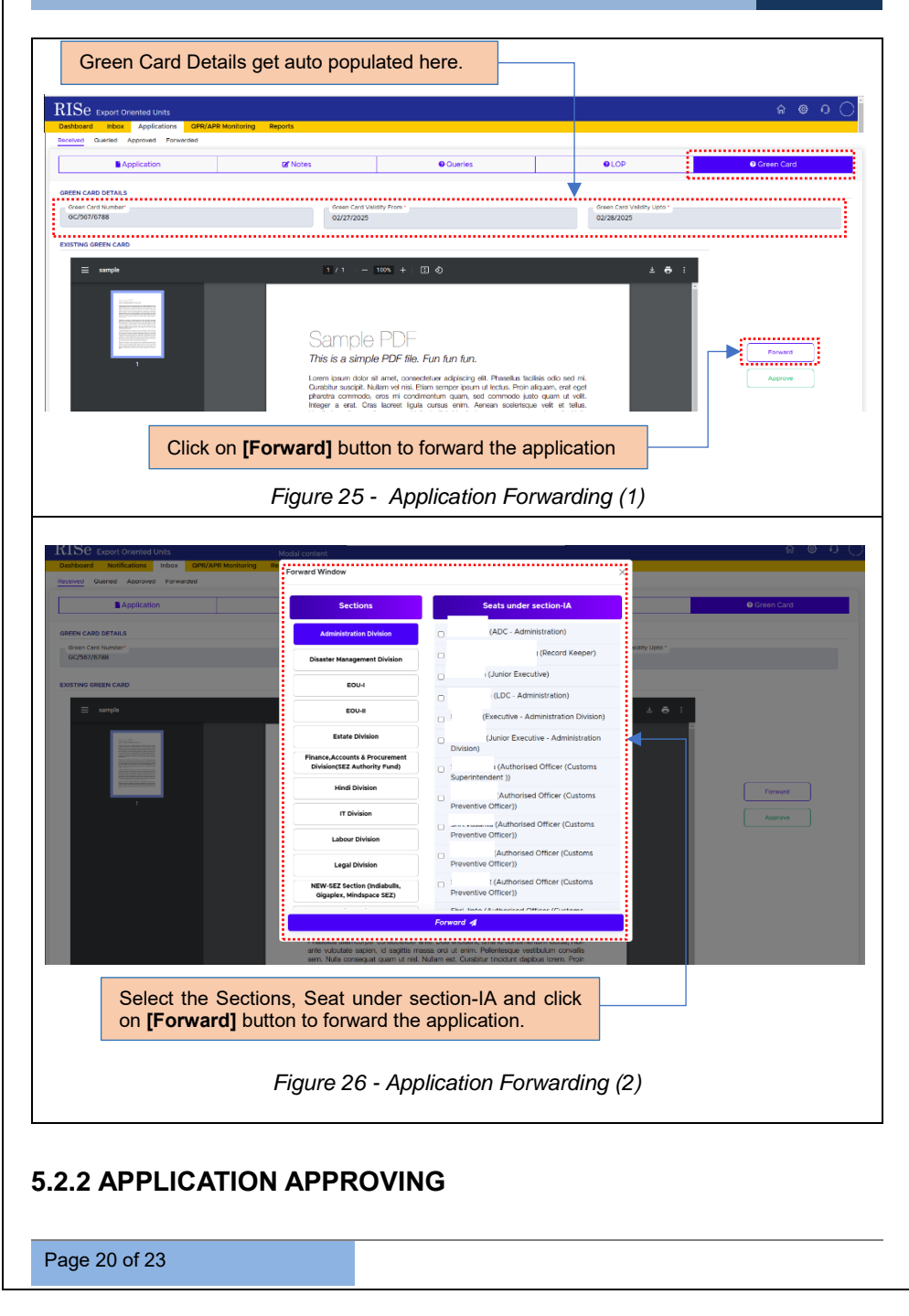

Confidential

| Application                                                                                                    | 🖬 Notes                                 | Queries                                                                                             | θ.                                                    | OP                            | Green Card |
|----------------------------------------------------------------------------------------------------|-----------------------------------------|----------------------------------------------------------------------------------------------------|-------------------------------------------------------|-------------------------------|------------|
| EEN CARD DETAILS                                                                                                    |                                         |                                                                                                    |                                                       |                               |            |
| Green Card Number*<br>GC/567/6788                                                                                                    | Green Card<br>02/27/2025                | Validity From *                                                                                     | Green<br>02/28                                        | Card Validity Upto *<br>/2025 |            |
| NETING GREEN CARD                                                                                                    |                                         |                                                                                                    |                                                       |                               |            |
| ISTING OREEN CARD                                                                                                    |                                         |                                                                                                    |                                                       |                               |            |
| = sample                                                                                                    | 1/1 -                                   | - 100% +   🗄 🔕                                                                                      |                                                       | * 🖶 :                         |            |
| and the second second s      |                                         |                                                                                                    |                                                       | Î                             |            |
| All States and a second second      |                                         |                                                                                                    |                                                       |                               |            |
| VISCO SCIENCES IN<br>VISCO SCIENCES IN<br>VISCO VISCO | Sample                                  | e PDF                                                                                               |                                                       |                               |            |
| 1                                                                                                    | This is a simp                          | ole PDF file. Fun fun fun.                                                                          |                                                       |                               | Forward    |
|                                                                                                    | Lorem josum dolo<br>Curabitur suscipit. | r sit amet, consectetuer adipiscing elit. Phasell<br>Nullam vel nisi, Etiam semper losum ut lectus. | us facilisis odio sed mi.<br>Proin aliquam, erat eget |                               | Approve    |
|                                                                                                    | pharetra commod<br>Integer a erat. C    | o, eros mi condimentum quam, sed commo<br>ras laoreet ligula cursus enim. Aensan sce                | do justo quam ut volit.<br>Ilerisque velit et tellus. |                               | ······     |
|                                                                                                    |                                         |                                                                                                    |                                                       |                               |            |
|                                                                                                    |                                         |                                                                                                    |                                                       | _                             |            |
| Click on I                                                                                                    | Annrovel button                         | to approve the a                                                                                    | application                                           |                               |            |
| Onor On L                                                                                                    | whice of a parton                       |                                                                                                    | pplication.                                           |                               |            |
|                                                                                                    |                                         |                                                                                                    |                                                       |                               |            |

| SQ Evenest Optimized 1           |                            |                               |              |             | <u> </u>                |
|----------------------------------|----------------------------|-------------------------------|--------------|-------------|-------------------------|
| Ashboard Inbox Applications      | OPR/APR Monitoring Reports |                               |              |             |                         |
| oceived Queried Approved Forward | ed                         |                               |              |             |                         |
| m 10 entries                     |                            |                               |              |             | Search:                 |
| 1: Unit Name                     |                            | 12 Service                    | Submitted On | Approved On | Attachments Notes Query |
|                                  |                            | Back data registration        | 26-02-2025   | 26-02-2025  |                         |
|                                  |                            | Beck data registration        | 27-02-2025   | 27-02-2025  | • • • •                 |
| aing 1 to 2 of 2 entries         |                            |                               |              |             | Previous 1 Next         |
|                                  |                            |                               |              |             |                         |
|                                  |                            |                               |              |             |                         |
|                                  |                            |                               |              |             |                         |
| Click N                          | iowl button to             | view the approved applies     | ation        |             |                         |
| CIICK LV                         | iew] button to             | view the approved application |              |             |                         |
|                                  |                            |                               |              |             |                         |
|                                  |                            |                               |              |             |                         |
|                                  |                            |                               |              |             |                         |
|                                  |                            |                               |              |             |                         |
|                                  |                            |                               |              |             |                         |
|                                  |                            |                               |              |             |                         |
|                                  |                            |                               |              |             |                         |
|                                  |                            |                               |              |             |                         |
|                                  | Ei.                        | auro 28 Annrovad Ar           | nlightion    |             |                         |
|                                  |                            | gure zo - Approvea Ap         | plication    |             |                         |
|                                  |                            | • • • •                       |              |             |                         |
|                                  |                            |                               |              |             |                         |
|                                  |                            |                               |              |             |                         |
|                                  |                            |                               |              |             |                         |
|                                  |                            |                               |              |             |                         |
|                                  |                            |                               |              |             |                         |
|                                  |                            |                               |              |             |                         |
|                                  |                            |                               |              |             |                         |
|                                  |                            |                               |              |             |                         |
|                                  |                            |                               |              |             |                         |
|                                  |                            |                               |              |             |                         |
|                                  |                            |                               |              |             |                         |
|                                  |                            |                               |              |             |                         |
|                                  |                            |                               |              |             |                         |
|                                  |                            |                               |              |             |                         |
|                                  |                            |                               |              |             |                         |
|                                  |                            |                               |              |             |                         |
|                                  |                            |                               |              |             |                         |
|                                  |                            |                               |              |             |                         |
|                                  |                            |                               |              |             |                         |
|                                  |                            |                               |              |             |                         |
|                                  |                            |                               |              |             |                         |
|                                  |                            |                               |              |             |                         |
|                                  |                            |                               |              |             |                         |
|                                  |                            |                               |              |             |                         |
|                                  |                            |                               |              |             |                         |
|                                  |                            |                               |              |             |                         |
|                                  |                            |                               |              |             |                         |
|                                  |                            |                               |              |             |                         |

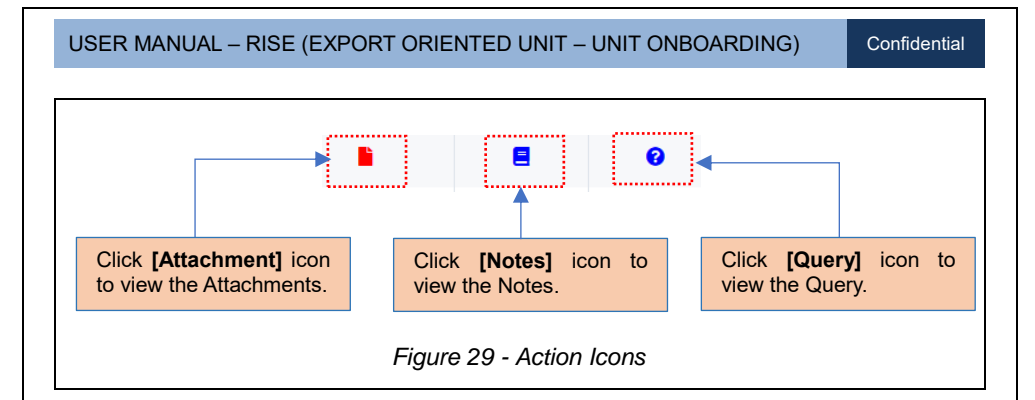

**Note:** Received applications will be displayed under *Inbox* >> *Received*, queried applications under *Inbox* >> *Queried*, approved applications under *Inbox* >> *Approved*, and forwarded applications under *Inbox* >> *Forwarded*.

## \*\*End Of the Module - RISe (EOU – UNIT ONBOARDING)

"Thank you for thoroughly exploring the features and information."